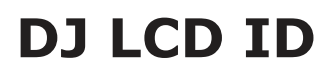

Door Station

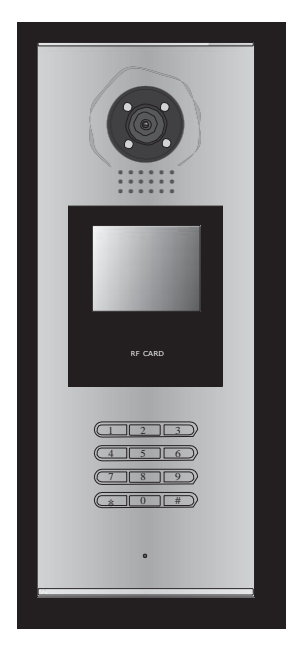

# **User Manual**

# 1.Parts and Functions

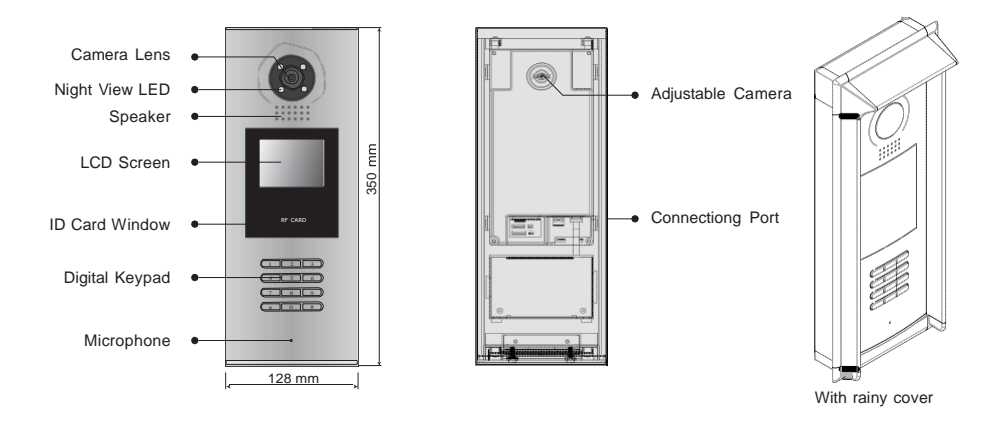

# 2. Terminal Descriptions

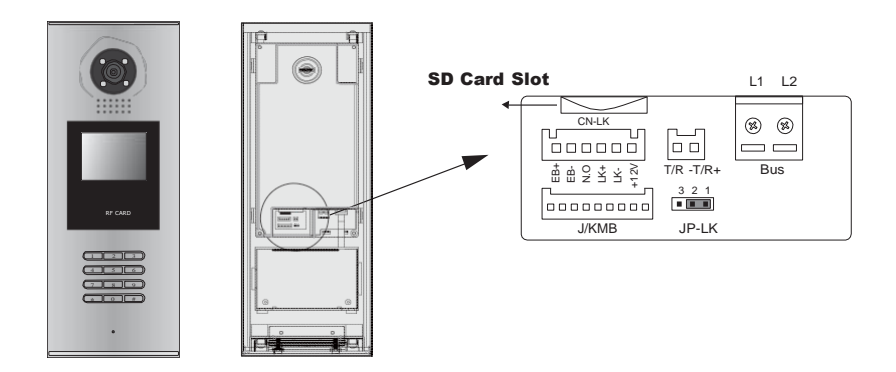

- +12V: 12VDC power output.
- LK-(GND): power ground.
- LK+(COM): common contact of the Relay .
- NO.:normally open contact of the Relay(refer to 2-wire technical guide for Lock connection detail information).
- EB+: Exit button connection port.
- EB-: Exit button connection port.
- JP-LK: For electronic lock safety type setting(refer to Door Station Lock Connections).
- T/R-: USB-RS485 communication terminal negative.
- T/R+: USB-RS485 communication terminal positive.
- Bus(L1,L2): non-polarity bus line.

# 3. Door Station Mounting

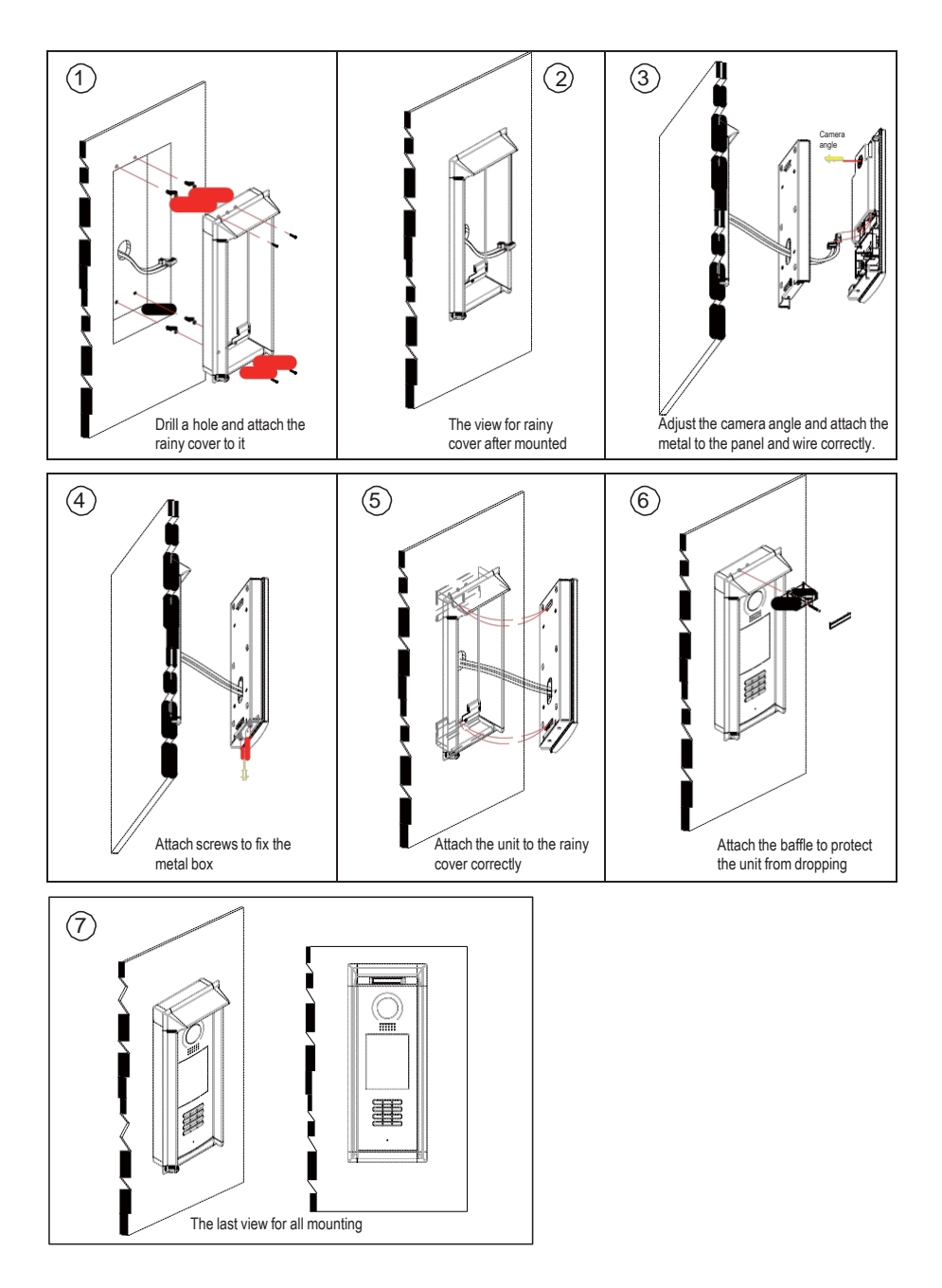

# 4. Door Lock Connections

## 1. Internal Power Supply Mode

Use the power of the system to supply for the electronic lock, so that the lock can be connected to the door station directly, without an additional power supply for the electronic lock. Note that the door station can only output 12Vdc power, therefore the kind of lock is limited.

- The rated power of the lock must be less than 12Vdc 300mA when using internal power supply mode
- The GND must connect to the negative of the lock, and the COM connect to the positive .
- Jumper set to 1-2 position for Power-to-Unlock safety type(<u>Normally open mode</u>); set to 2-3 position for Power-off-to -Unlock type(<u>Normally closed mode</u>).Note that the unlock relay mode is set on the <u>Parameter</u> tab of DT CONFIG software.
- If different unlocking time is needed to be configured, the DT CONFIG software can be used to change the <u>Unlock Timing</u> on the <u>Parameter</u> tab(see the program section).

## A. Connection for Power-to-Unlock type:

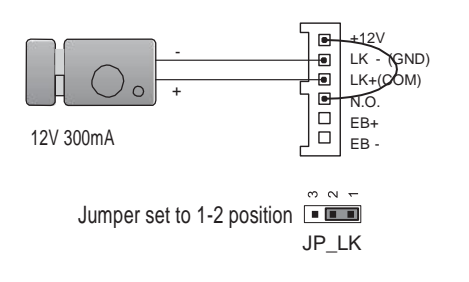

set to Normally open on the Unlock Relay mode on DT-config software.

# B. Connection for Power--off-to-Unlock type:

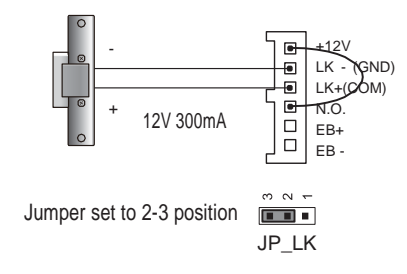

set to Normally Closed on the Unlock Relay mode on DT-config software.

## 2. External Power Supply Mode

When the electronic lock is over 12 Vdc, additional power supply for the lock is needed.

- The power supply for the lock must be less than 48Vdc 1.5A.
- The Jumper must be removed when using external power supply. The default setting is
  Power-to-Unlock type(<u>Normally open mode</u>), if use Power-off-to-Unlock type, change
  the Unlock Relay mode to <u>Normally closed mode</u>. Note that the unlock relay mode is
  set on the Parameter tab of DT CONFIG software.
- If different unlocking time is needed to be configured, please use the DT CONFIG software to change the setting on the <u>Parameter</u> tab(see the program section).

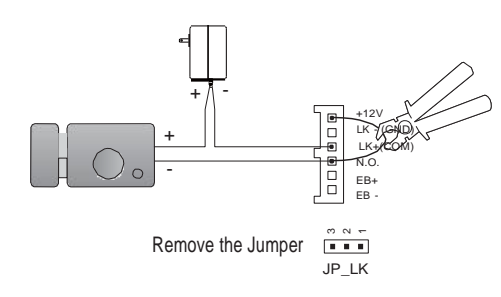

## C. Connection for Power-to-Unlock type:

set to Normally Open on the Unlock Relay mode on DT-config software.(default)

Note: Cut off this line when using external power supply

## D. Connection for Power--off-to-Unlock type:

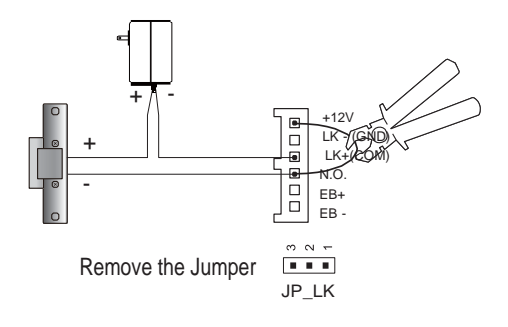

set to Normally Closed on the Unlock Relay mode on DT-config software.

Note: Cut off this line when using external power supply

# 5. Door Station Configurations

## 1. About room code(address):

Room Code(also called room address) is a code assigned to each monitor, to identify different monitors; each monitor have a unique room code in one building. The room Code is stored in each Monitor's inner EEPROM memory, and does not lose even the monitor is power off.

## 2. About Debug State:

The Debug State is your starting point for using all the applications on DPC-D218.

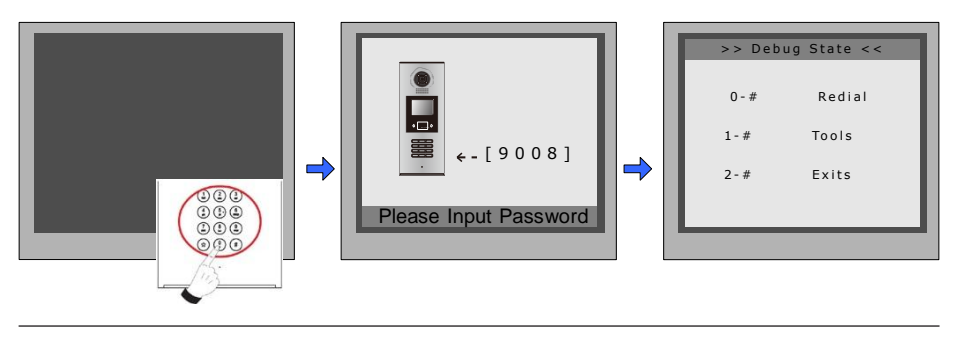

When Door Station is in standby, press '#' key

input '9008', then input the Admin Code.(66666666 by default) Debug State menu is launched

Press "2#" key to exit out the debug state.

# 3. About Debug Tools:

During working at Debug State, press "1#" to enter tools page, Debug Tools overviews is shown as below:

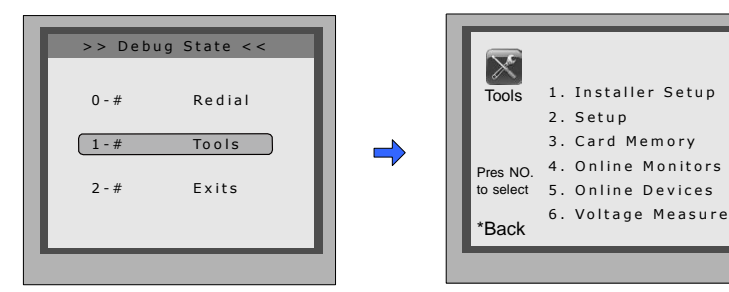

| Tab | le | 1 | • |
|-----|----|---|---|
| iuu |    |   | ٠ |

| ltem               | Submenu                                                                                                    |  |
|--------------------|----------------------------------------------------------------------------------------------------|--|
| 1. Installer Setup | 1. ID Code[1]2. Unlock Timing[05]3. Unlock Output[0]4. Card Memory[0]5. Doorplate Mode6. Audio Options7. Parameters8. Installer Code9. Default |  |
| 2. Setup           | 1. Language[1]2. Tone Select[03]3. Tone Volume[08]4. Unlock Code[1111]5. Display Mode6. Clock7. Setup Code8. About9. Default                   |  |
| 3. Card Manage     | <ol> <li>Add Card</li> <li>Delete By Card</li> <li>Delete By M.code</li> <li>Cards Information</li> <li>Format</li> </ol>                      |  |
| 4. Online Monitors | To search the online monitors, input the monitor code number to search                                                                         |  |
| 5. Online Devices  | To search the online door stations.Max.4 door station can be searched                                                                          |  |
| 6. Voltage Measure | To check the voltage of the monitor, note that the monitor must be online.                                                                     |  |

### **Basic Tools Detail:**

Table 2(Installer Setup):

| ltem           | Description                                                                                                    | Factory<br>set    |
|----------------|----------------------------------------------------------------------------------------------------|-------------------|
| ID Code        | If only one door station is installed in this building, set<br>to 1;<br>If multi door stations are installed, primary door station<br>must be set to 1, and other slave door stations must<br>be set from 2 to 4. Note that max. 4 door stations is<br>available in one building | [1]<br>Single     |
| Unlock Timing  | To set the time that how long the door keeps open when door is released. Range from 01 to 99 seconds.                                                                                                    | [05]<br>5 seconds |
| Unlock Output  | To set the unlock mode to match the corresponding lock.Rand from 0 to 1                                                                                                    | 0                 |
| Card Manage    | To set the card location.If set to 0,the card is saved in door station.If set to 1, the card is saved in DPA-D2-IPC                                                                                                    | 0                 |
| Doorplate Mode | To set the calling mode.If set to 0,it's the auto<br>mode,that means the calling will be activated directly<br>after inputting 2 digits code.If set to 1,it's the manual<br>mode,that means you should press "#" button to<br>activate the calling after inputting the code.     | [0]<br>Auto mode  |
| Audio Options  | To set the talking mode.If set to 0,hands free mode is activated.If set to 1,handset mode is activated.                                                                                                    | 0                 |
| Parameters     | To show the parameters,please refer to table 2.1                                                                                                    |                   |
| Installer Code | To change door station administrator code                                                                                                    | [666666666]       |
| Default        | Note this operation is irreversible. Once restore is activated, all parameters will return to factory defaul setting except the information of access card.                                                                                                    |                   |

Table 2.1(Parameters):

| ltem                     | Description                                                                                                    | Factory set |
|--------------------------|----------------------------------------------------------------------------------------------------|-------------|
| Monitor Timing           | To show the monitor time,Range from 6s to 600s                                                                                                    | 30s         |
| Switch Timing            | To show the surveillance time for each Door Station or CCTV camera.Range from 6s to 600s                                                                                                    | 40s         |
| Wait Timing              | To show the calling wait time,Rang from 10s to 600s                                                                                                    | 30s         |
| Talk Timing              | To show the limitation time of talking,Range from 10s to 600s                                                                                                    | 90s         |
| Monitor & Speack         | To enable Indoor Monitor under monitoring state can<br>speak to Door Station at same time. If set to 1, talk<br>enabled; set to 0, disabled.                                                                                                    |             |
| Monitor & Unlock         | To enable Monitors under monitoring state can open<br>the door at the same time. If set to 0, unlock function<br>is disabled; Set to 1, unlock is enable; Set to 2, unlock<br>is enable and close at once; Set to 3, unlock is enable<br>and close in 5s. | [1]         |
| Ring Numbers             | To show ring times when door station calls monitor.<br>options for choice. If set to 0, ring once. If set to 1,ring<br>twice. If set to 2, ring three times. If set to 3,cycle ring                                                                       | [1]         |
| NameList Display<br>Mode | To show the namelist display mode.If set to 0,it's the DT-Config display mode.If set to 1,it's the Simulate display mode                                                                                                    | [0]         |
| Working Mode             | To show the working mode.If set to 0,it's the apartment system mode.If set to 1,it's the villa mode.                                                                                                    | [0]         |

**Note:** this section is set on DT-Config software, for more detail informations, please refer to the DT-Config software user instructions.

Table 3(Setup):

| ltem         | Description                                                                                                    | Factory set |
|--------------|----------------------------------------------------------------------------------------------------|-------------|
| Language     | To change language.the code format is 4 digits.Please refer<br>to part 5,section 10(change door station language) for more<br>detail informations.                                                                                                    | 01          |
| Tone Select  | Select the chime of Door Station in calling wait state, 12 chord tunes are available, key in 01 to 12 to select.                                                                                                    | 03          |
| Tone Volume  | Adjust the tone volume for dooor station in calling.Rang from 01~15                                                                                                    | 08          |
| Unlock Code  | To change unlock code in Common Code Unlock mode, in 4-digits format. 1111 is the default unlock code.                                                                                                    | [1111]      |
| Display Mode | To select the Door Station screen menu .If set to 0,the screen displays the visitor's image when talking.If set to 1,the screen displays icons when talking.                                                                                                    | [0]         |
| Clock        | To set date and time.<br>Date format:if set to 0,date format is DD/MM/YY,if set to<br>1,date format is MM/DD/YY.<br>Time format: if set to 0,time format is 24 hour standard.If set<br>to 1,time format is12 hour standard.                                                                                                    |             |
| Setup Code   | To change the Program Code.                                                                                                    | [88888888]  |
| About        | <ol> <li>Hardware versionTo show the Door Station(including<br/>ACS) hardware information</li> <li>Software versionTo show the Door Station(including<br/>ACS) software information</li> <li>Manufacture DateTo show the manufacturing date</li> <li>Dialing CountsTo show the call operation counts</li> <li>Calls CountsTo show the established calling counts</li> <li>Unlock CountsTo show the unlock operation counts</li> <li>Unlock CountsTo show the unlock operation counts</li> <li>Standby VoltageTo show the voltage that the door<br/>station in standby.</li> <li>Working VoltageTo show the voltage that the door<br/>station in working.</li> <li>Video StandardPAL or NTSC standard</li> <li>UI_CODETo show the UI byte counts and check box</li> <li>MCM-VERTo show the updated time for UI</li> </ol> |             |
| Default      | Restore all Setup parameters to factory default setting,Please note that this operation is an irreversible                                                                                                    |             |

Table 4(Card Memory):

| ltem              | Description                          | Factory<br>set |
|-------------------|--------------------------------------|----------------|
| Add Card          | To add the user card                 |                |
| Delete By Card    | To delete card by user card          |                |
| Delete By M.code  | To delete card by room code          |                |
| Cards Information | To show the informations about cards |                |
| Format            | To format informations about cards   |                |

## 4. Calling and Unlock Operation:

The DPC-D218 door station is a digital station with 320\*240 pixels LCD screen, color CCD

camera, night view LED, and digital keypad.

Visitors can call the apartment by dialing the Flat Code (apartment number) on the keypad. If they don't know the Flat Code (apartment number), they can search the name list on the screen. If the door station is in standby, visitors need to press '9#' to display the user name list. Press"#" key to scroll next/last page. and use key 1 to 8 key on each page to call the desired flat.

Residents can open the door by using their unique Unlock Code (four-digit PIN code). If the door station is in standby mode, press '#' key, then input the four-digit unlock to open the door. Please refer to part 5, section 7(How to use code unlock function) for more detail information.

**Note:** If the door station works as apartment system mode, input  $01\sim32$  to call the relevant monitor. If the door station works as villa mode, input 01 to call the monitors which its code is from  $00\sim15$ . Input 02 to call the monitors which its code is from  $16\sim31$ . please refer to table 2.1 (working mode)

### 5. About Default Set:

The Default Set is very important. When the door station miss up the settings in anyway, the most quickly and easy way to solve the problem is to activate the default setting on door station. The default settings already have all the right settings for one-building system, that means the system will work normally without any additional settings.

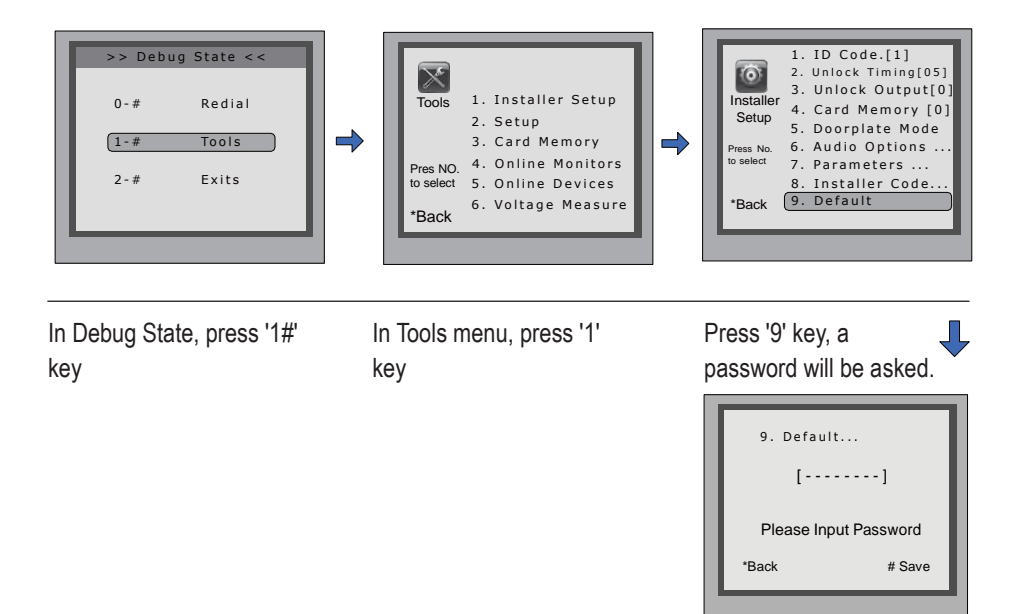

Input Installer code (66666666 by default),then press"#" to save

### 6. Change Ring Tone:

There are 12 different ringtones, If door station runs as Debug State, you can press [1 #] --> [2] Setup--> [2]Tone Select to enter tone setting page .If it runs as Normal State, follow these steps:

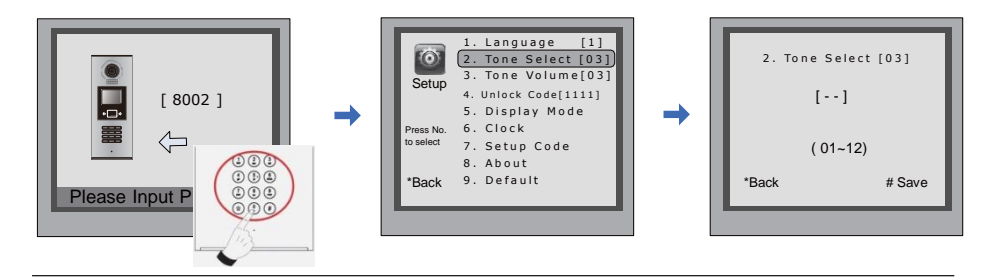

Press "#",Input "8002", then input Setup Code or Admin Code(88888888 or 66666666 by default) Press "2" to enter tone select item.

Input 2 digits number, then press "#" to save the setting

## 7. Change Installer Code(administrator password):

The Installer Code is the password to access the door station debug State. The default Installer Code is '666666666'. Note that if the Default Set have been activated, the Installer Code will be set to default value.

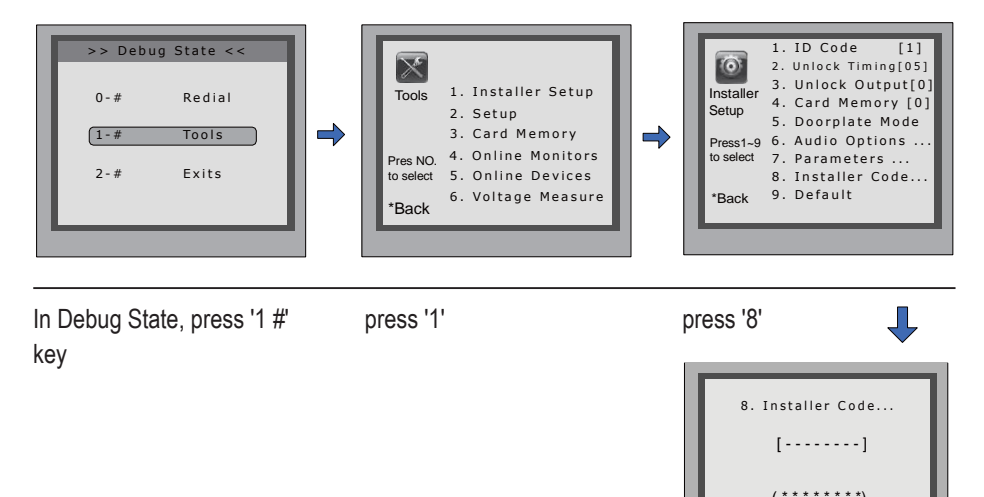

Input a new Installer Code and then press '#' key to confirm

# Save

\*Back

## 8. How to use code unlock function:

Please refer to the following operations:

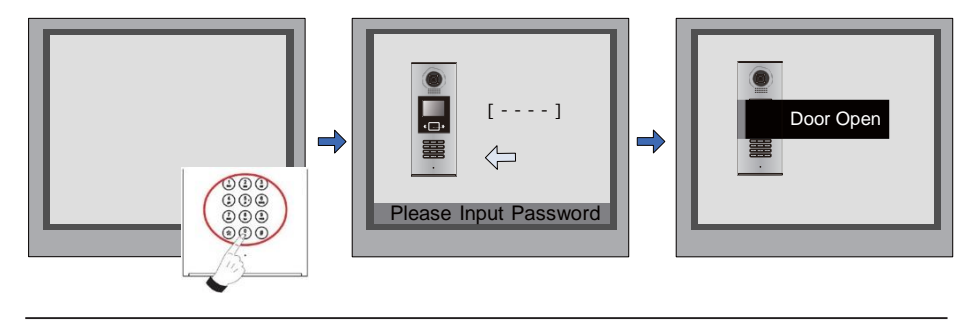

When the Door Station is in standby, Press "#"

Input 4 digits Unlock Code directly

If verified correctly, door open

### 9. Change Unicok Code:

If door station runs as Debug State, you can press "1#" to activate Tools Menu, then select "2" to enter setup page, then select 4 item. If it runs as Normal State, follow these steps:

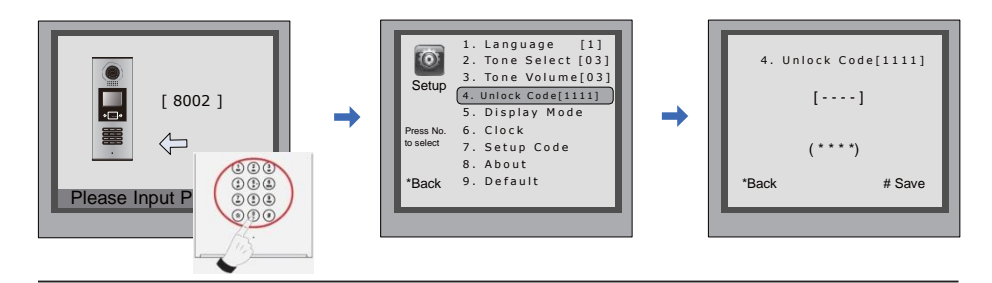

Press "#",Input "8002", then input Setup Code or Admin Code(88888888 or 66666666 by default) Press "4" to enter unlock code item.

Input 4 digits number, then press "#" to update

### 10. User Card Management:

This section explains how to configure the key fob function on DPC-D218, The key fob is used to open the lock. Total 1000 key fobs can be registered with one door station. When swiping the fob to the door station, the distance must be less than 3 centimeter.

Key Fobs must be registered on the Door station that can be used to open the door.

#### **Register the Key Fobs:**

All the registered key fobs are called User Cards/User Key Fobs. New fobs/cards need to be registered one by one to the Door station to become a valid User Card/User Key Fob; and every User Card/User Key Fob is related to a certain Monitor Address (Flat code).

When the Doors tation is standby, press [#] --> [9008] -->Password([66666666 by default]) to get into the Debug Mode Menu, then Press [1 #] --> [3] Card Manage -->[1] Add Card to get into the Add Card page. Please see the followings.

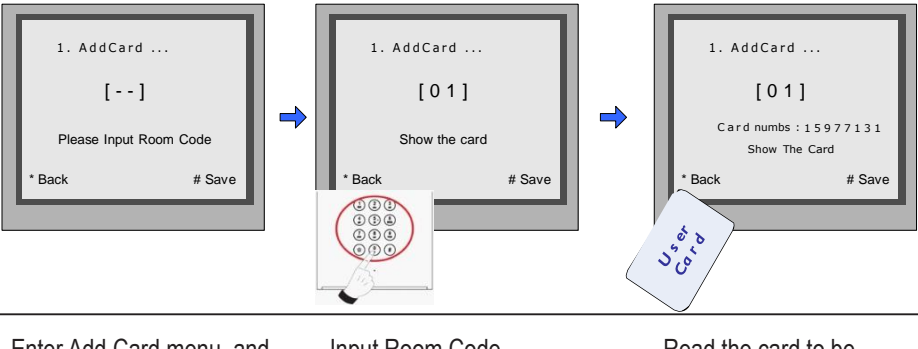

Enter Add Card menu, and Room Code is asked.

Input Room Code

Read the card to be authorized

#### Delete user cards:

Registered User Cards/Key Fobs can be deleted from the Door station, once doing the delete operation the card/key fobs can not open the door anymore. They can also be re-registered again to become a valid User Card/User Key Fob. There are two ways to delete User Cards/ User Key Fobs:

- 1. Delete by card: show the unwanted card(s) when the Door station is in Delete Card Mode
- 2. Delete by room number: delete all the registered User Cards related to that room number.

### **Delete By Card:**

In Debug State , Press [1 #] --> [3] Card Manage -->[2] Delete By Card to enter Delete by Card page.as shown on the right, then show the cards you want to delete one by one.

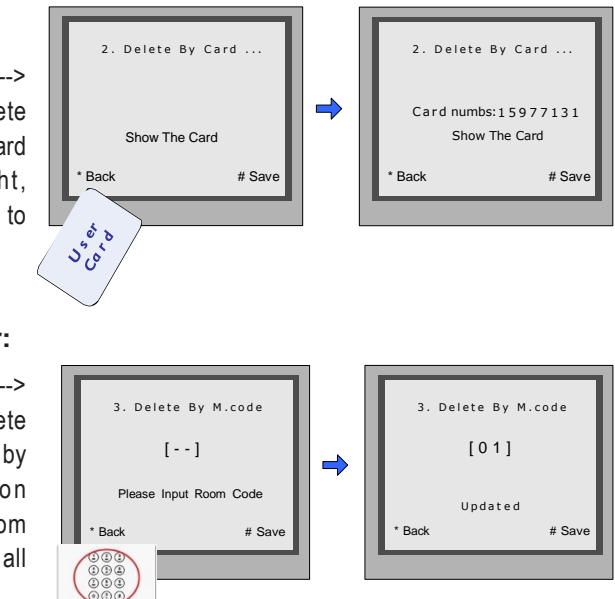

#### Delete by Room Number:

In Debug State , Press [1 #] --> [3] Card Manage -->[3] Delete By M.Code to enter Delete by M.Code page.as shown on the right, then Input the Room Code, press "#" to confirm; all associated cards will be deleted.

#### Card information:

Enter Card Information page, and the screen will display the authorized User Cards count, and card read access events count.

#### Format:

Enter Card Format page, a password will be asked,input 8 digits installer password (66666666 by default),then press" #" key to save,format operation is activated.all card information will be cleared.

| 4.     | Cards Information |   |
|--------|-------------------|---|
|        | Card Count: 1000  |   |
| * Back | # Sav             | e |

| 5. Format             |  |  |
|-----------------------|--|--|
| []                    |  |  |
| Please Input Password |  |  |
| ack # Save            |  |  |
|                       |  |  |

### 11. Change Door Station Language:

It's convenient to change the user interface for DPC-D218.Just put the config files to the SD card and by means of the digital keypad of door station, only 30 seconds is needed to update.

contained config files into the SD card slot where is at the back of the door station. Refer to the right diagram.

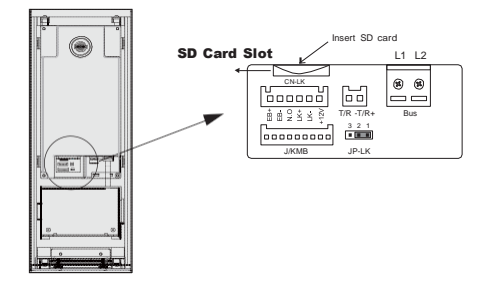

Step 2:

If door station runs as Debug State, you can press "1#" to activate Tools Menu, select "2" to enter setup page, then select 1 item. If it runs as Normal State, follow these steps:

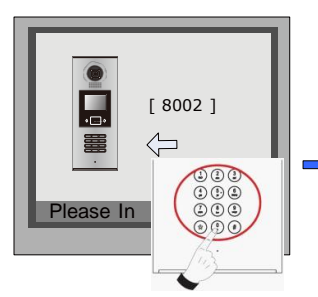

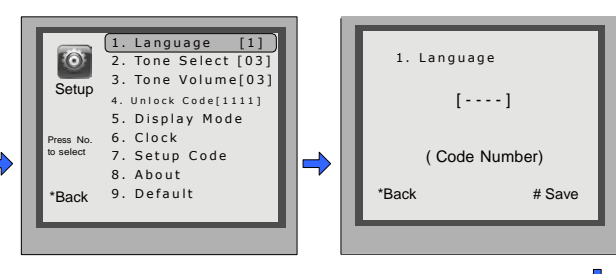

Press "#",Input "8002", then input Setup Code or Admin Code

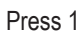

Input 4 digits code number, Refer to the table.

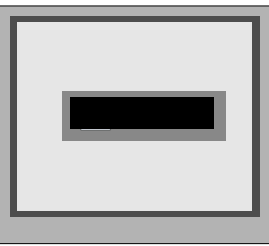

Language code number:

| 8101: English | 8107: Portuguese | 8113: Russian  |
|---------------|------------------|----------------|
| 8102: French  | 8108: S-Chinese  | 8114: Slovakia |
| 8103: Spanish | 8109: T-Chinese  | 8115: Hungary  |
| 8104: Italian | 8110: Greek      | 8116: Czech    |
| 8105: German  | 8111: Turkish    |                |
| 8106: Dutch   | 8112: Polish     |                |
|               |                  |                |

When the door station output a long sound DI...,that means UI updating is finished.

## 12. Search online door stations and monitors:

"Online Search" is a very useful function that can help the installer to easily check the connectivity of all the Monitors. Please note, Online does not mean via the internet. Please refer to the followings:

### Check online door stations:

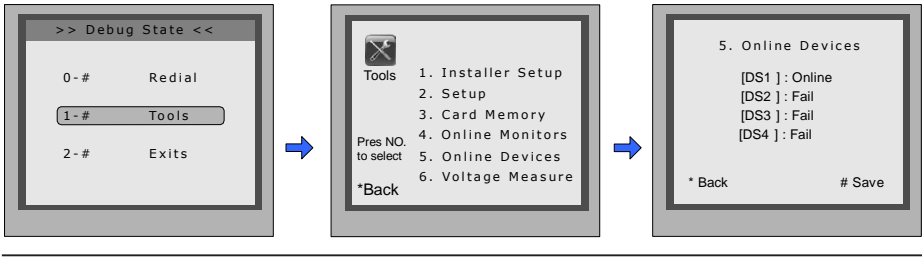

In Debug State, press '1 #' key

Press '5' key

Check door stations connection status

#### Check online monitors:

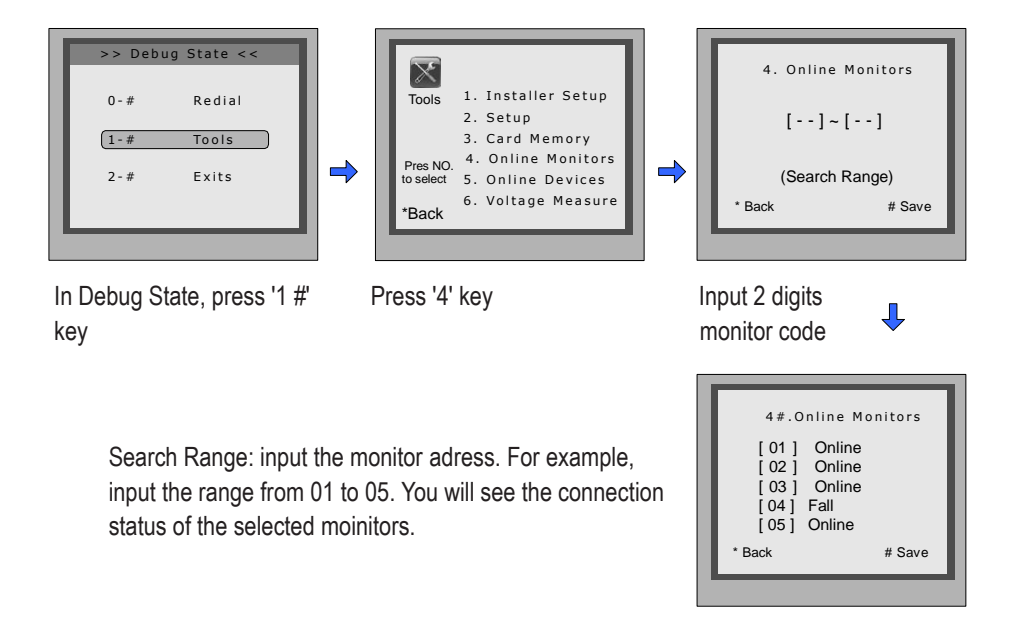

### 13. Namelist function:

DJ LCD ID is designed to have digital keypad and big TFT screen. Its namelist was shown on the screen and customer can do the calling operation through the digital keypad guided by Namelist on the screen. 2 types of namelist can be shown on the screen : DT-Config namelist and Simulate namelist.

#### Enter namelist page:

Press '9#' in standby mode to display the user namelist. Press"#" key to scroll next/last page. and use key 1 to 8 key on each page to call the flat you want.Please refer to the DT-Config softwre user instructions for configure the namelist.

#### Send namelist to monitors

The namelist can be sent to monitors by door station directly.Connect the door station and montiors correctly to the system.Then press # 8012 in standby mode ,and input password (666666666 by default) to send namelist to all the monitors.

# 6. Specification

- Power supply:
- Camera Lens:
- Power consumption:
- Screen:
- Resolution:
- Video signal:

- DC24V(Powered by DPA-D2A)
  - 1/4 ACS 4T image sensor with DSP processor
  - Standby 3W;Working status 9W
  - 3.5 inch TFT
  - 320(R, G, B)X240 pixels
    - CCIR/EIA Optional